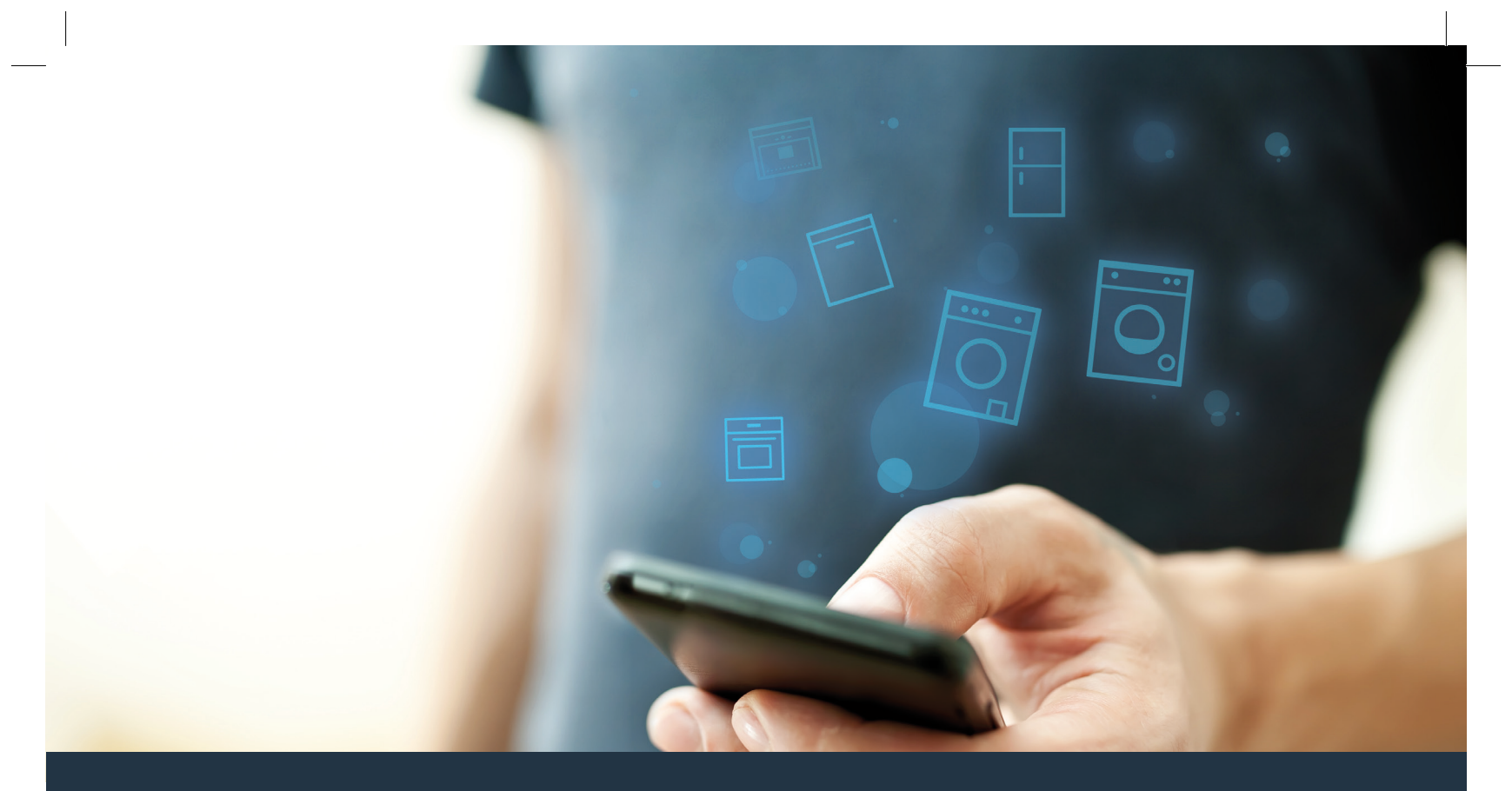

## Forbind dit husholdningsapparat – med fremtiden.

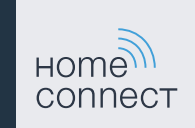

BSH\_022\_HC\_Geraetebeil\_Waschen\_Trocknen\_X\_Siemens\_210x148\_V001\_DA\_STAR.indd 1

## Home Connect. En app til det hele.

Home Connect er den første app, som vasker og tørrer, skyller, bager, brygger kaffe og kigger i køleskabet for dig. Forskellige husholdningsapparater – forskellige mærker – Home Connect forbinder og gør mobil.

For dig betyder det mange nye muligheder for at gøre dit liv endnu mere behageligt. Brug de komfortable services, se de mange praktiske informationstilbud, og få husarbejdet klaret i en håndevending fra din smartphone eller tablet PC. Kort sagt: hjertelig velkommen til en helt ny hverdagsfølelse.

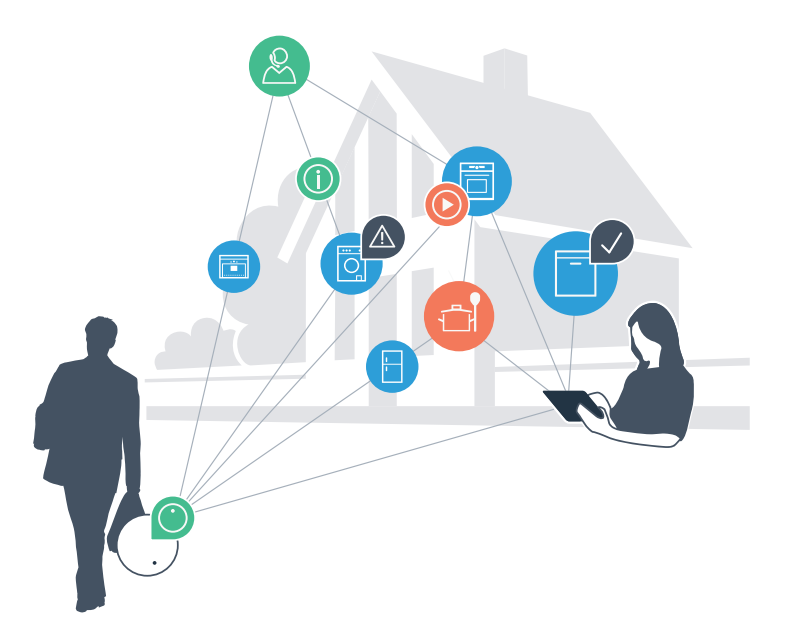

## Din nye hverdagsfølelse.

### Mere behageligt.

Med Home Connect kan du betjene dine husholdningsapparater, når du vil, og hvor du vil. Enkelt og intuitivt via smartphone eller tablet PC. Sådan sparer du omveje og ventetid, og du får ganske enkelt mere tid til ting, som er vigtige for dig.

#### Lettere.

Det er let at foretage indstillinger, f.eks. af lydsignaler eller af individuelle programmer i app'en på den overskuelige touch screen. Det er endnu lettere og nøjagtigere end på selve apparatet, og der er direkte adgang til alle data, brugsanvisninger og mange vejledningsvideoer.

#### Mere forbundet.

Lad dig inspirere, og opdag de mange ekstra tilbud, som er udformet præcis til dine apparater: opskrifter, tips om brugen og meget mere. Med få klik kan du når som helst bestille tilbehør, der passer til dit apparat.

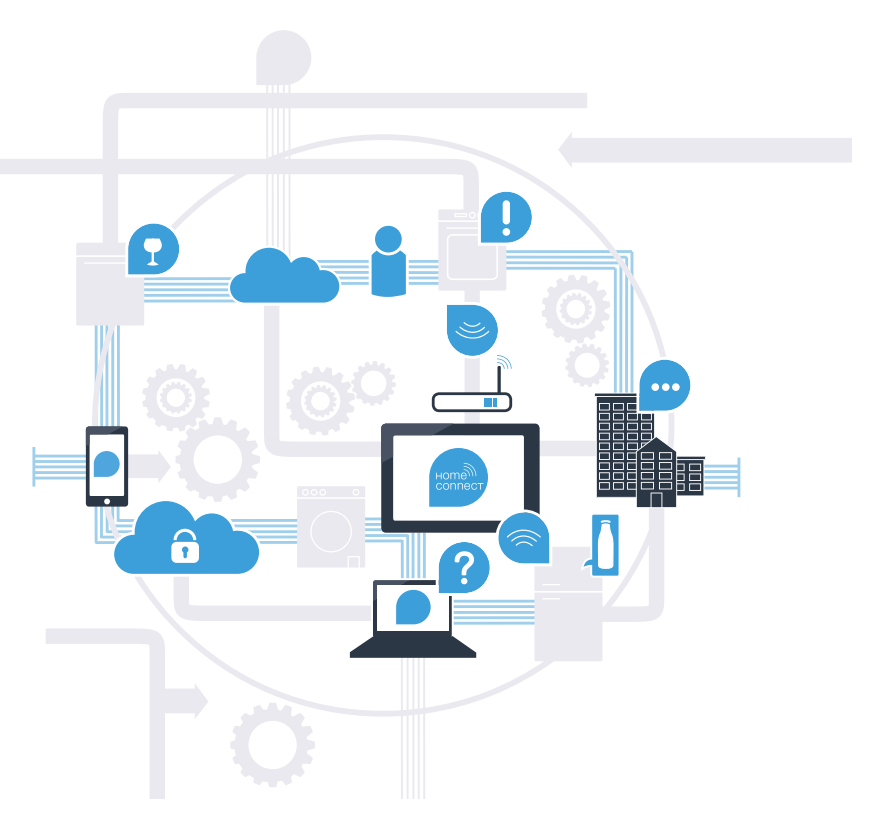

## Med Home Connect kan dit husholdningsapparat megAet mere.

Nu kan du betjene sine husholdningsapparater, mens du er på farten, så du får mere tid til alle de ting, der er vigtige for dig! På de næste sider har vi beskrevet, hvordan du kan forbinde dit husholdningsapparatet med den fremtidssikrede Home Connect app og få glæde af de mange andre fordele. På **www.home-connect.com** findes alle vigtige oplysninger om Home Connect

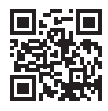

# Hvad skal du bruge for at forbinde dine husholdningsapparater med Home Connect?

- En smartphone eller tablet PC med den aktuelle version af styresystemet.
- Et hjemmenetværk (WLAN) på husholdningsapparatets opstillingssted.
  Navn og password til hjemmenetværket (WLAN):

Netværksnavn (SSID):

Password (key):

- Hjemmenetværket skal være forbundet med internettet, og WLAN-funktionen aktiveret.
- Husholdningsapparatet skal være pakket ud og tilsluttet.

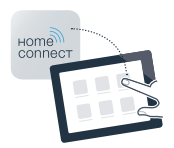

A Luk App Store op (ved et Apple apparat) hhv. Google Play Store (ved at Android apparat).

B Indtast søgebegrebet "Home Connect" i den pågældende Store.

C Vælg Home Connect App, og installer den på din smartphone eller tablet PC.

Start app'en, og opret adgang til Home Connect. App'en styrer dig gennem tilmeldingsprocessen. Noter din e-mail adresse og dit password ned bagefter.

### Adgangsdata til Home Connect:

E-mail:

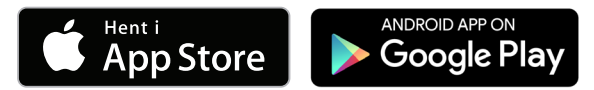

Kontroller, om app'en er tilgængelig på www.home-connect.com

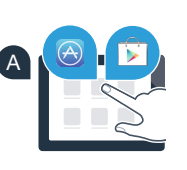

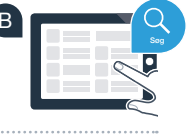

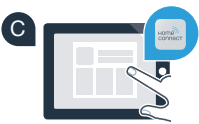

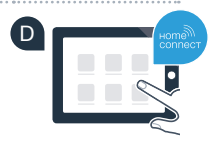

Password:

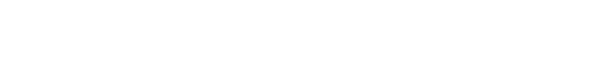

# Trin 2 (første ibrugtagning): Forbind husholdningsapparatet med hjemmenetværket (WLAN)

A Tilslut husholdningsapparatet, og tænd for det.

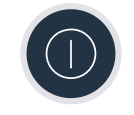

B Kontroller, om hjemmenetværkets router har en WPS-funktion (der findes oplysninger om dette i routerens betjeningsvejledning).

C Har routeren en WPS-funktion (automatisk forbindelse)?

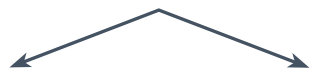

eller

Har routeren en WPS-funktion? Fortsæt med trin 2.1 – automatisk forbindelse (WPS). Routeren har ikke en WPS-funktion, eller ved du det ikke? Fortsæt i så fald med trin 2.2 – manuel forbindelse (profi-modus).

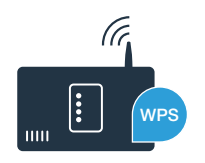

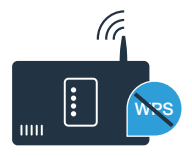

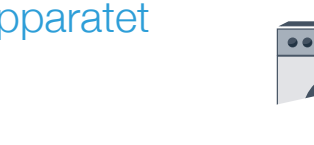

### Trin 2.1: Automatisk forbindelse af husholdningsapparat til hjemmenetværk (WLAN)

- A Tryk på tasten "Fjernstart" 🗋 i 3 sekunder. I displayfeltet vises "Netv. log-in. auto".
- B Vælg "forbind" med en af de to piltaster til højre for at starte forbindelsesproceduren.
- C Aktiver indenfor de næste 2 minutter WPS-funktionen på hjemmenetværkets router. (Mange routere har f.eks. en WPS/WLAN knap. Der findes oplysninger om dette i routerens betjeningsvejledning.)
- Når forbindelsen er oprettet korrekt, vises et 'hak' ved siden af **"forbundet"**. Fortsæt i så fald direkte med trin 3.

I displayfeltet vises "Forbindelsen mellem husholdningsapparat og hjemmenetværk blev ikke oprettet".

Det var ikke muligt at oprette forbindelse indenfor de 2 minutter. Kontroller, om husholdningsapparatet befinder sig indenfor hjemmenetværkets (WLAN) rækkevidde, og gentag eventuelt proceduren, eller udfør en manuel forbindelse som beskrevet under trin 2.2.

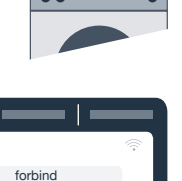

Signal

Netv. log-in auto

Netv. log-in manue

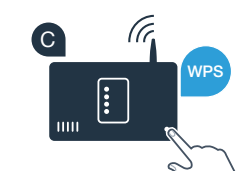

ikke forbundet

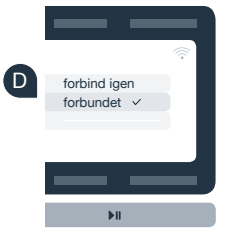

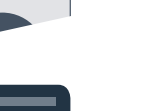

## **Trin 2.2:** Manuel forbindelse af husholdningsapparat til hjemmenetværk (WLAN)

Ved den manuelle forbindelse opretter husholdningsapparatet sit eget WLAN netværk (Access Point), som du vælger dig ind på med din smartphone eller tablet PC.

- A Tryk på tasten **"Fjernstart"** D i 3 sekunder.
- B Vælg "Netv. login. manuel" med en af de to piltaster til venstre.
- **C** Vælg **"forbind"** med en af de to piltaster til **højre** for at starte forbindelsesproceduren.
- Husholdningsapparatet har nu oprettet sit eget WLAN netværk (SSID) til dataoverførsel med netværksnavnet "HomeConnect", som du kan få adgang til fra din smartphone eller tablet PC.
- E Skift til den generelle indstillingsmenu på din smartphone eller tablet PC, og luk WLAN indstillingerne op.

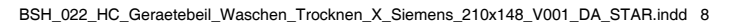

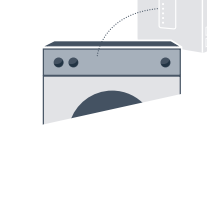

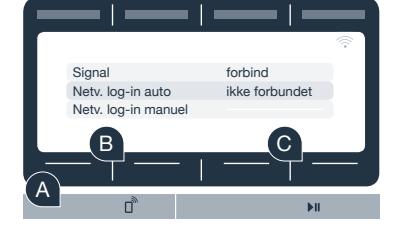

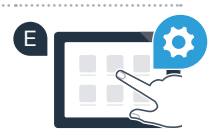

Forbind din smartphone eller tablet PC med WLAN-netværket (SSID) **"HomeConnect"** (WLAN-password [Key] er "HomeConnect"). Forbindelsesproceduren kan vare op til 60 sekunder!

G Luk Home Connect App op på din smartphone eller tablet PC, når forbindelsen er oprettet korrekt.

App'en søger nu efter husholdningsapparatet i nogle sekunder. Når husholdningsapparatet er fundet, skal netværksnavnet (SSID) og password (key) til hjemmenetværket (WLAN) indtastes i de pågældende felter.

Tryk derefter på "Overfør til husholdningsapparat".

Fortsæt i så fald med trin 3.

Når forbindelsen er oprettet korrekt, vises et 'hak' ved siden af "forbundet".

Tryk vedvarende på fjernstart-tasten på husholdningsapparatet i 3 sekunder, hvis der ikke kunne oprettes forbindelse. Start derefter den manuelle netværksforbindelse af husholdningsapparatet igen med punkt E

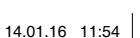

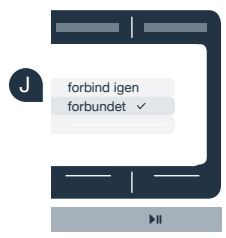

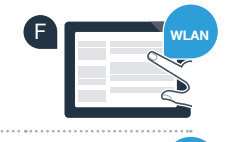

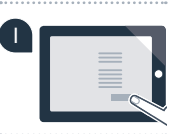

# **Trin 3:** Forbind husholdningsapparatet med Home Connect App

- A Tryk på tasten **"Fjernstart"** i 3 sekunder for at vende tilbage til Home Connect Indstillinger, hvis menuen ikke længere er åben.
- B Vælg "Forbind med app" med en af de to piltaster til venstre.
- **C** Vælg **"Forbinde app"** med en af de to piltaster til **højre** for at starte forbindelsesproceduren.
- Tag din smartphone eller tablet PC frem. Vælg **"forbind"** i Home Connect App, så snart det nye husholdningsapparatet vises der.
- E Tryk på **"Søg husholdningsapparat"** og derefter på **"Forbind husholdningsapparat"** i app'en, hvis husholdningsapparatet ikke vises automatisk.
- F Følg de sidste anvisninger i app'en for at bekræfte forbindelsen og afslutte proceduren.
- G Når husholdningsapparatet er forbundet korrekt med app'en, vises en meddelelse i husholdningsapparatets display.
- H Indstillingerne forlades ved at trykke samtidigt på de to piltaster til højre i ca. 3 sekunder.
- 🕕 Tryk kort på tasten **"Fjernstart"** 🗋 for at starte programmet via Home Connect App.

### Husholdningsapparatet er forbundet korrekt. Nu kan du bruge alle fordelene ved Home Connect App!

I displayfeltet vises **"Forbindelse mislykket"**: Kontroller, at din smartphone eller tablet PC befinder sig i hjemmenetværket (WLAN). Gentag procedurerne i trin 3.

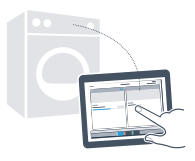

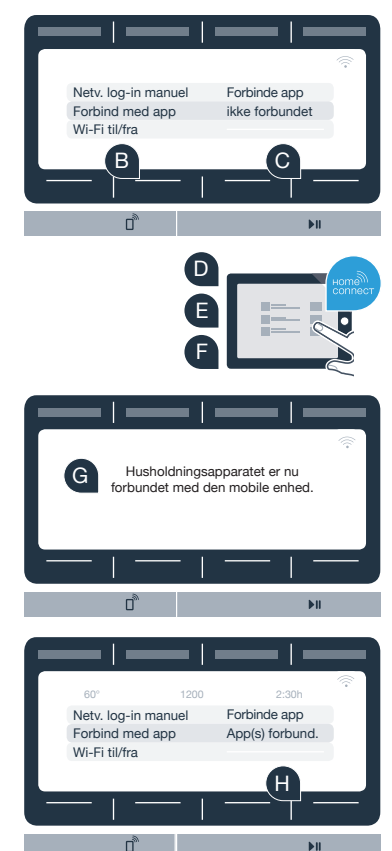

7

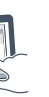

## I dit hjem er fremtiden allerede begyndt.

Vidste du, at der også findes andre husholdningsapparater med Home Connect funktion? Foruden din vaskemaskine og tørretumbler kan du for fremtiden også fjernstyre og -betjene opvaskemaskiner, køle-/fryseapparater, fuldautomatiske kaffemaskiner og ovne fra udvalgte europæiske producenter. Få mere at vide om fremtidens husholdningsarbejde og de mange fordele ved den netværksforbundne husholdning: www.home-connect.com

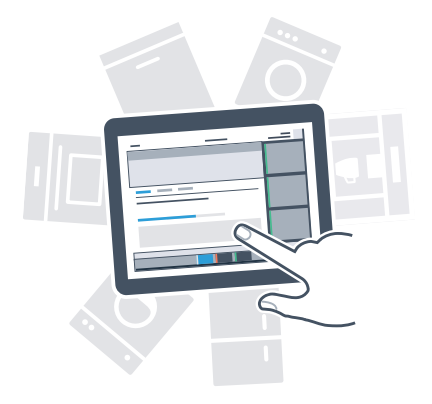

### Din sikkerhed – vores højeste prioritet.

### Datasikkerhed:

Udveksling af data sker altid krypteret. Home Connect opfylder de højeste sikkerhedsstandarder, og app'en er TÜV Trust IT-certificeret. Der findes flere oplysninger om datasikkerhed på www.home-connect.com

#### Sikkerhed for apparatet:

For at anvende apparatet sikkert med Home Connect funktionen skal sikkerhedsanvisningerne i apparatets brugsvejledning overholdes.

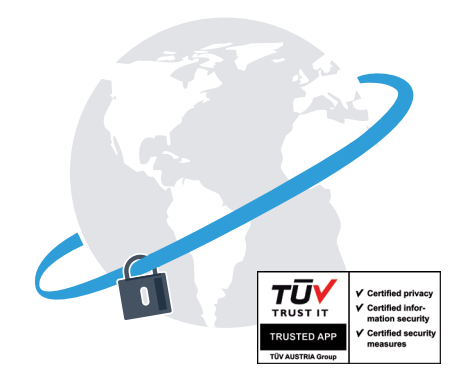

Nyd friheden til at forme din hverdag, som du ønsker.

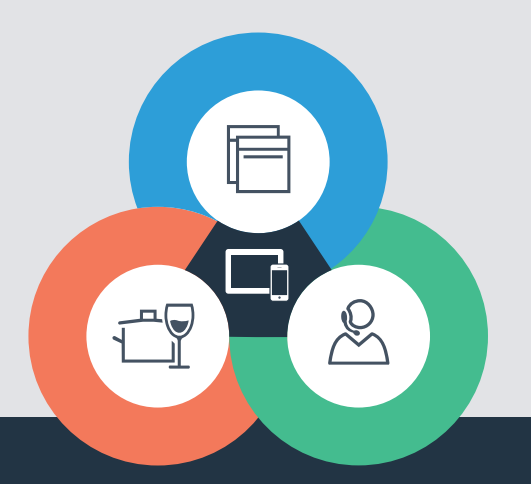

Home Connect er en service fra Home Connect GmbH

Apple App Store og iOS er mærker tilhørende Apple Inc. Google Play Store og Android er mærker tilhørende Google Inc. Wi-Fi er et mærke tilhørende Wi-Fi Alliance TÜV-godkendelsesmærket er baseret på en certificering fra TÜV Trust IT GmbH Virksomhedsgruppe TÜV AUSTRIA

Har du spørgsmål, eller vil du kontakte Home Connect Service Hotline? Så besøg os på www.home-connect.com

9001163530